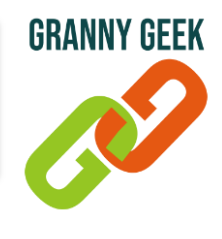

## Vérifier les mises à jour des applications

Dans certains cas, nos applications peuvent ne plus fonctionner correctement sur nos téléphones. Comment savoir si nos applications sont à jour sur nos smartphone Android ?

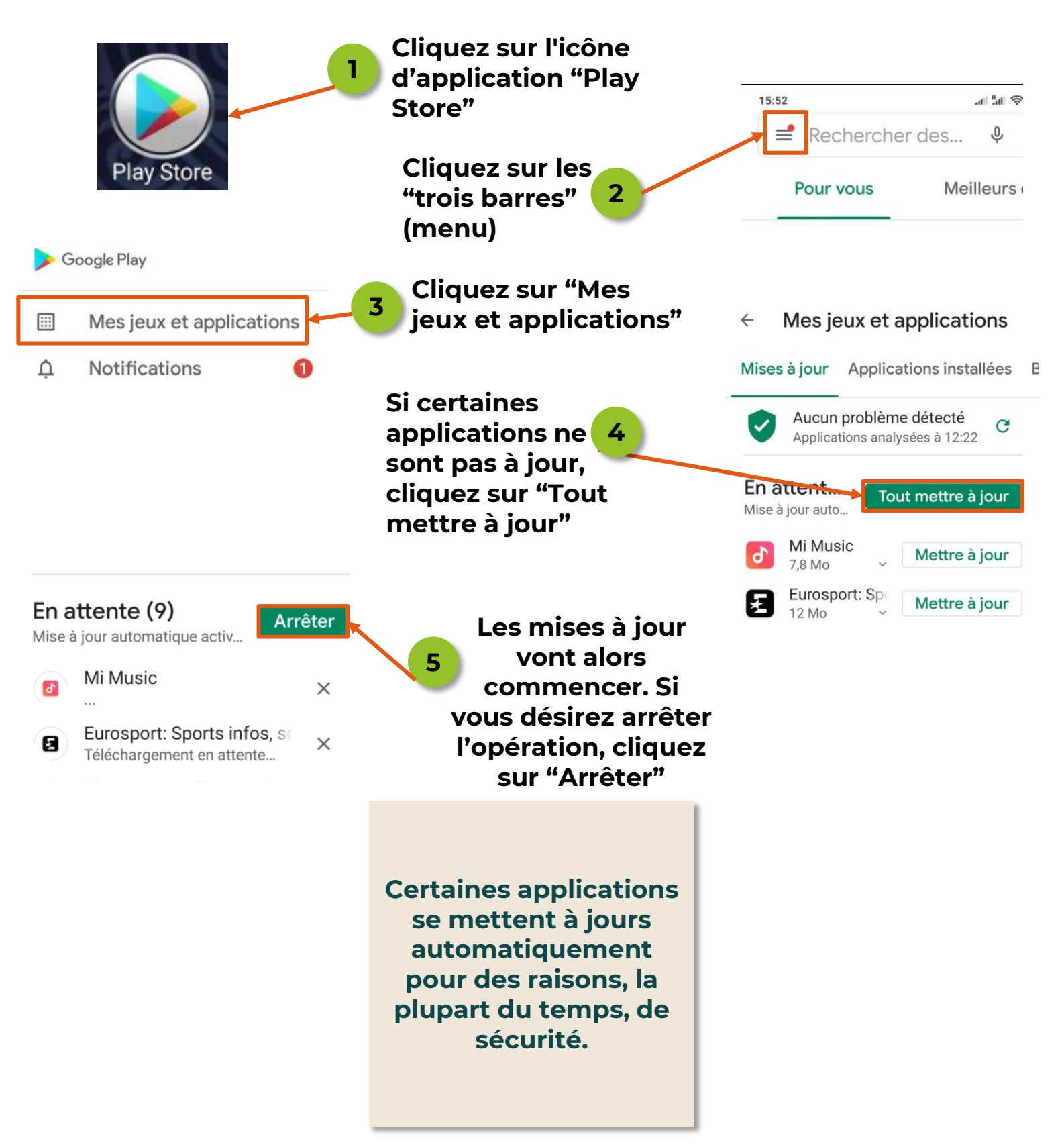

## FICHE PRATIQUE UTILISATION SUR ANDROID

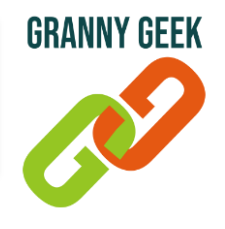

## Vérifier les mises à jour des applications

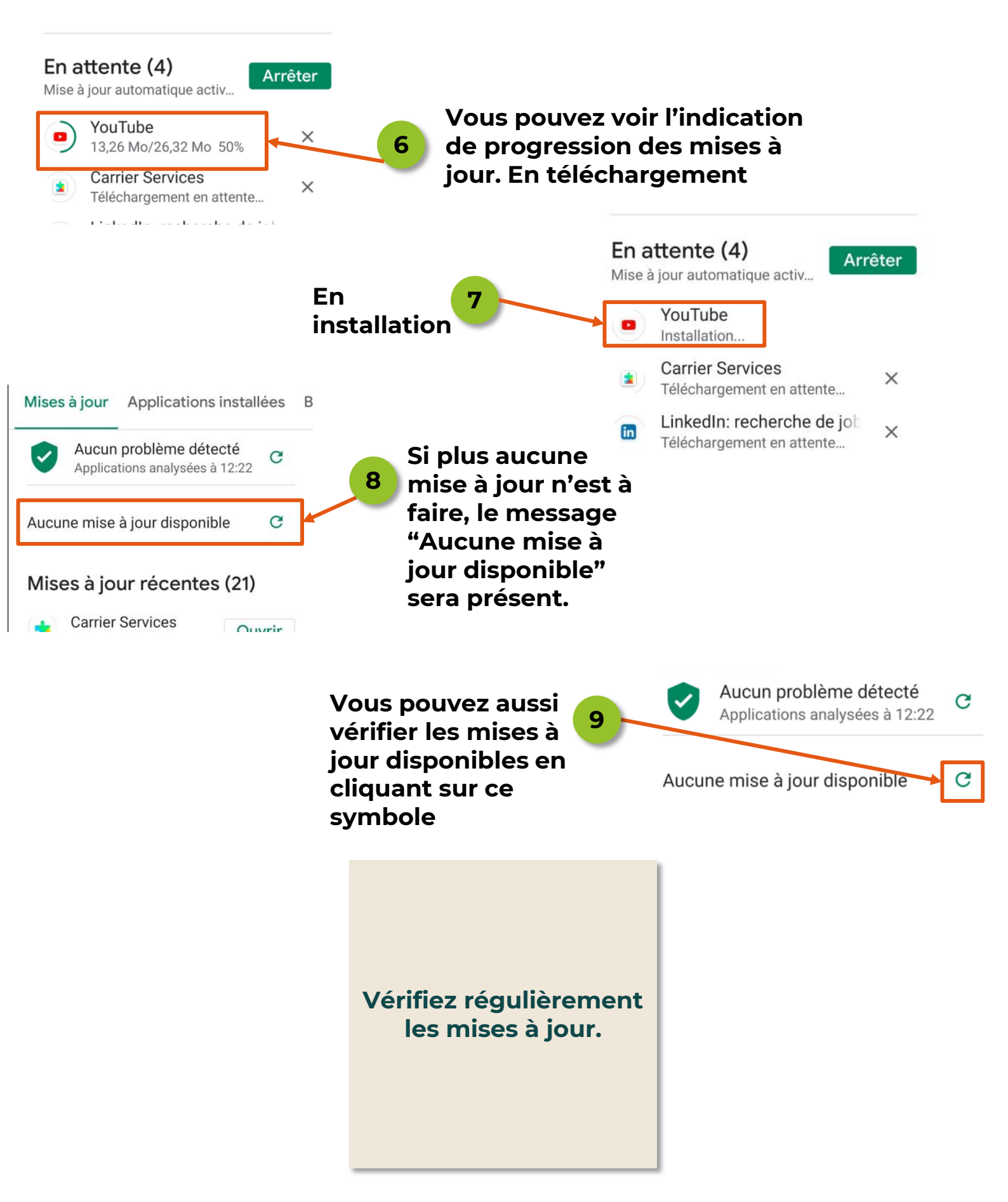